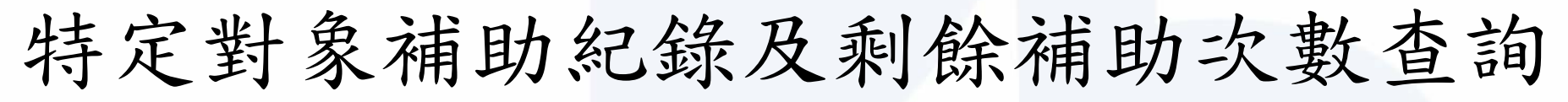

https://eservice.wdasec.gov.tw/WWW/C105Q

(\*有關補助紀錄及剩餘補助次數查詢,請至技檢中心網站查詢(https://www.wdasec.gov.tw) 「技能檢定/檢定資訊查詢與下載/檢定資訊查詢/特定對象補助資格作業查詢」。

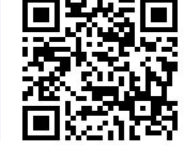

## 輸入個人資料(輸入身分證字號、 出生日期及驗證碼)

## 2. 下方即會顯示已申請狀態及 剩餘次數

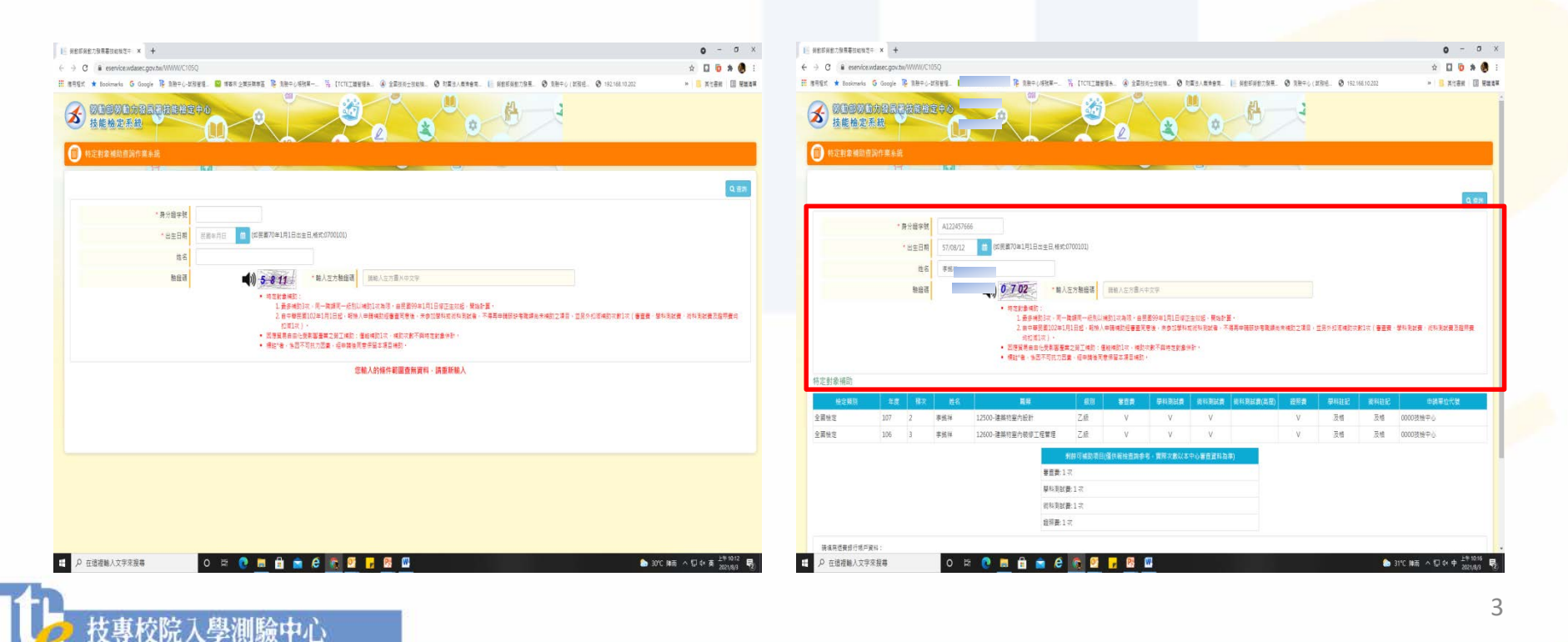